## Using Notes app (iPhone) as a scanner

| vodafone UK 4G 14:43 | <b>2</b> 47% 🔲 '   | III vodafone UK | 4G 14:52              | <b>2</b> 44% |
|----------------------|--------------------|-----------------|-----------------------|--------------|
| Folders              | ↔ Done             | Notes           |                       |              |
| ⊞ Aa ⊘ 🙆             | $\otimes$ $\times$ |                 |                       |              |
| QWERTYU              | ΙΟΡ                |                 |                       |              |
| A S D F G H          | JKL                |                 | Choose Photo or Video | F            |
| ★ Z X C V B          | N M 🗵              |                 | Take Photo or Video   | Ô            |
|                      |                    |                 | Scan Documents        | D            |
| space                | return             | $\oslash$       |                       | 4            |

1. Open the app and select the camera icon, then select 'Scan Documents':

2. Follow the onscreen instructions to scan your document and save it. It will automatically appear on the screen once saved.

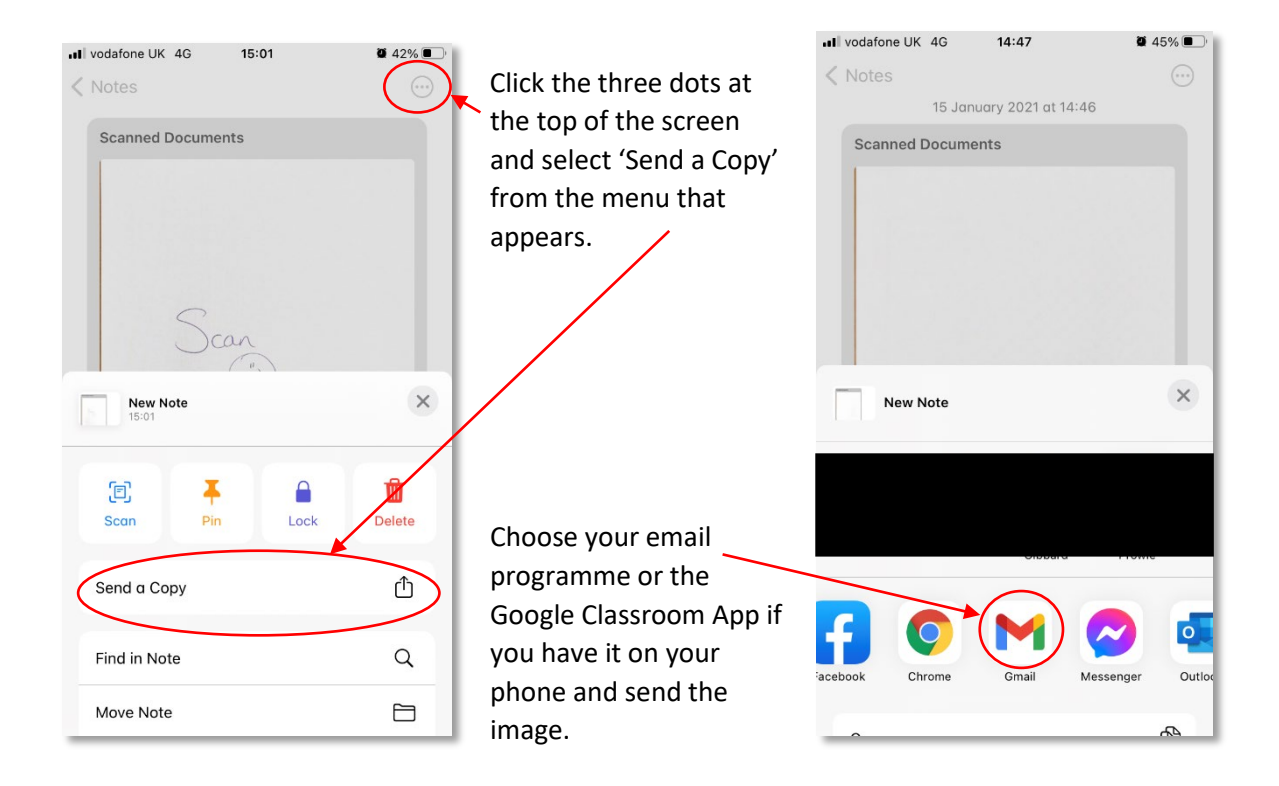